## Pre-Treatment Review CPT Search Tool for Providers

The CPT Search Tool is a useful resource to quickly and easily look up medical management review requirements and recommendations. Follow the instructions below and contact Allegiance if you have any questions.

Allegia

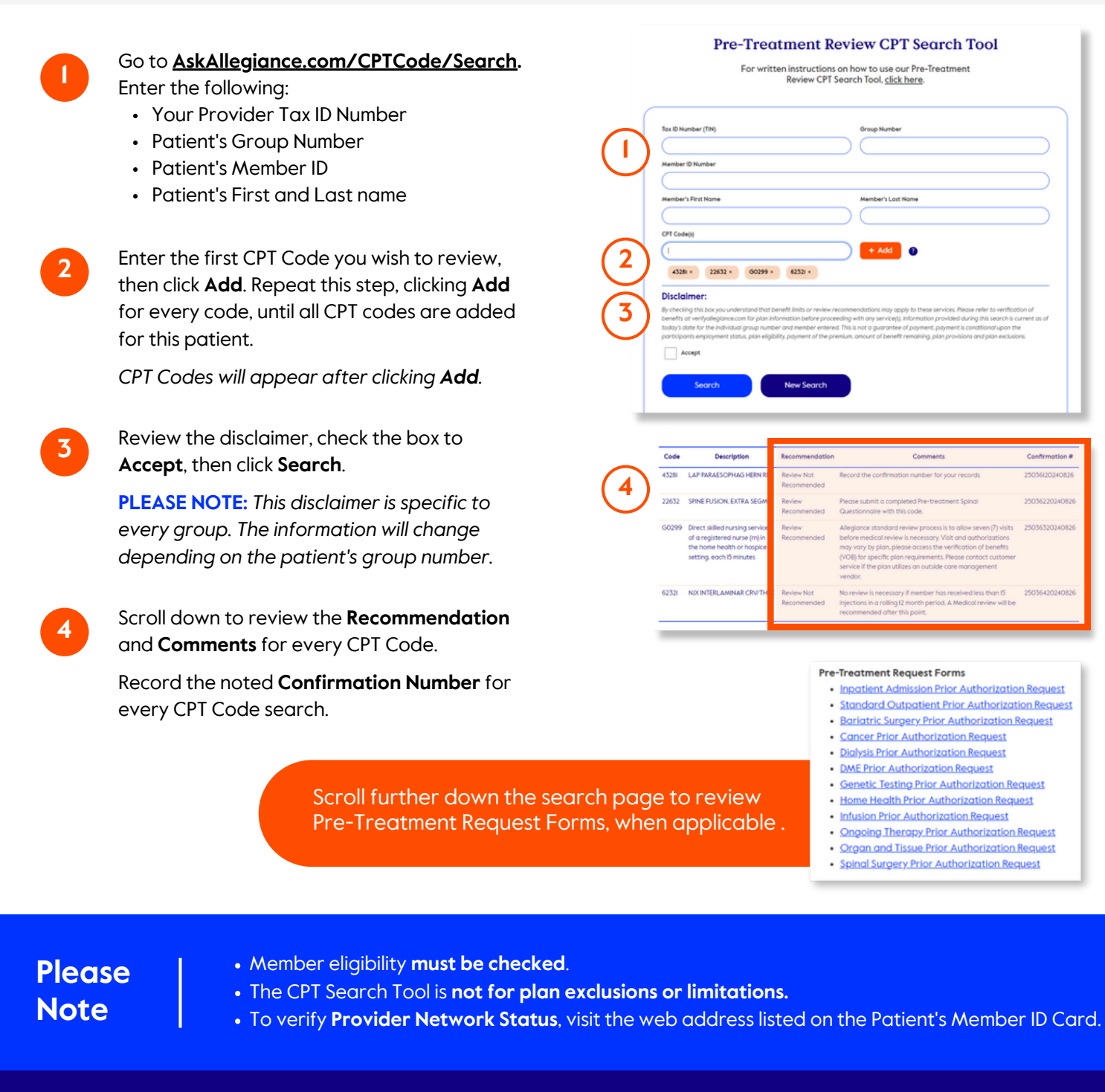